Debugowanie nie jest opcją domyślną projektów DevCpp, dlatego należy włączyć ją w opcjach projektu:

| C compiler<br>C++ compiler<br>Code Generation<br>Code profiling<br>Linker<br>Do not use standard system startup files or libraries<br>Do not create a console window<br>Strip executable<br>No | General   Files   Compiler<br>NOTE: These settings will<br>Compiler:   Default com        | Parameters   Directories   Build Opti   Makefil<br>override the global Compiler Options affecting this p<br>apiler                                                           | e   Version info<br>roject only. |
|----------------------------------------------------------------------------------------------------|-------------------------------------------------------------------------------------------|----------------------------------------------------------------------------------------------------|----------------------------------|
|                                                                                                    | C compiler<br>C++ compiler<br>Code Generation<br>Code profiling<br>Linker<br>Optimization | Link an Objective C program<br>Generate debugging information<br>Do not use standard system startup files or libraries<br>Do not create a console window<br>Strip executable | No<br>Yesl ▼<br>No<br>No         |

Należy też sprawdzić, czy przypadkiem nie jest włączona optymalizacja (Optimization). Uruchomienie programu:

| 🚟 Dev-C++ 4.9.9.2 - [ Odplusk ] - Odplusk.dev                             |                     |
|---------------------------------------------------------------------------|---------------------|
| <u>File Edit Search View Project Execute Debug Tools CVS Window H</u> elp |                     |
| 🕲 🕲   🗋 🖳 🍇   🖴 🛹   💁 🖾   🖶   餐 🕾   🧧                                     |                     |
| 📙 🗄 📰 🔠 🧭 📔 🦿 😨 📔 New 🗐 Insert 🚱 Toggle 🔲 Goto                            |                     |
|                                                                           |                     |
| Project Classes Debug [*] maindeb.c                                       |                     |
| #include <stdio.h></stdio.h>                                              | *                   |
| #include <stdlib.h></stdlib.h>                                            |                     |
|                                                                           |                     |
| int i, a;                                                                 |                     |
|                                                                           |                     |
| int main(int argc, char *argv[])                                          |                     |
|                                                                           | _                   |
| a=0;                                                                      |                     |
| <b>for</b> (i=0.i<10.i++)                                                 |                     |
|                                                                           |                     |
| rintf("%d %d)n", i, a);                                                   |                     |
| a++;                                                                      |                     |
| }                                                                         |                     |
|                                                                           |                     |
| system("PAUSE");                                                          |                     |
| return 0;                                                                 |                     |
| }                                                                         |                     |
|                                                                           |                     |
| 🔡 Compiler 🖷 Resources 🚮 Compile Log 🗹 Debug 🖾 Find Results 🏶 Close       |                     |
| Debug Backtrace Output                                                    |                     |
| [ <u>N</u> ext Step 《 Continue 《 Debug                                    | <b>S</b> . 1        |
| Step Into                                                                 | <b>⊕</b> <u>B</u> € |
| 13: 1 Modified Insert 19 Lines in file                                    |                     |
|                                                                           | ///                 |

odbywa się opcją 'Debug' lub 'Run to Cursor'. Miejsca zatrzymania programu określa się znacznikiem na czarnym pasku. W trakcie debagowania można podglądać wartości zmiennych. Dodanie zmiennych przedstawione jest poniżej:

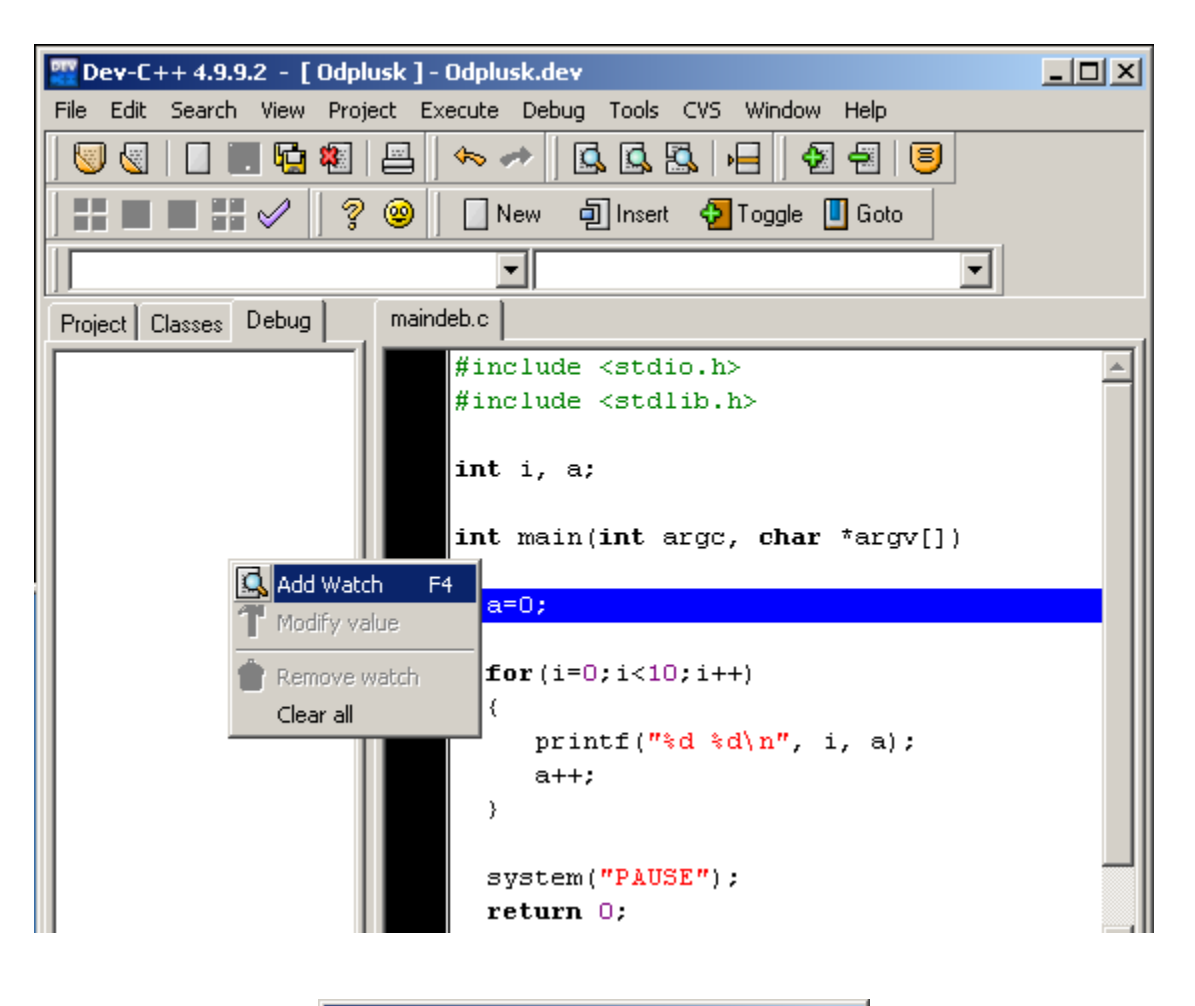

| New Variable Watch   | × |
|----------------------|---|
| Enter Variable Name: |   |
| a                    |   |
|                      |   |
| OK Cancel            |   |
|                      |   |

Proces debagowania pozwala na śledzenie kolejnych linii wykonywanego kodu, wchodzenie w głąb lub niezagłębianie się w kolejne wywołania, czy też dalsze wykonywanie do następnego znacznika.

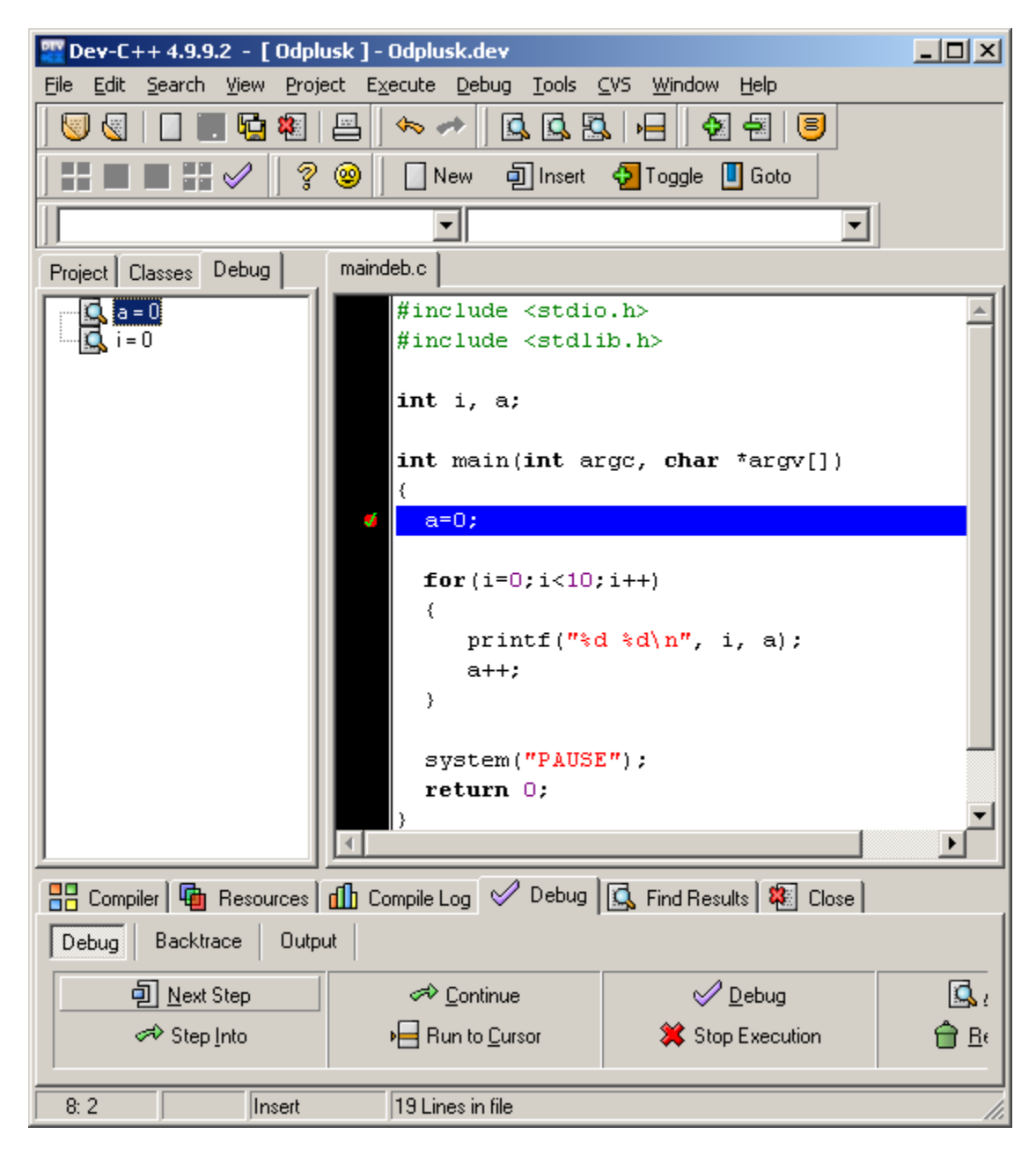

| 🔍 D:\Odp          | lusk.exe                                                                                                    | <u> </u>    |
|-------------------|----------------------------------------------------------------------------------------------------|-------------|
| 0 0<br>1 1<br>2 2 | Project       Classes       Debug       Maindeb.c                                                                                                    |             |
|                   | <pre>a=2 #include <stdio.h> #include <stdlib.h> int i, a; int main(int argc, char *argv[]) {     a=0;     for(i=0;i&lt;10;i++)     {         printf("%d %d\n", i, a);         a++;         }         system("PAUSE");         return 0;     } </stdlib.h></stdio.h></pre>                                                                                                    |             |
|                   | Compiler       Image: Compile Log       Image: Compile Log< |             |
|                   | Image: Next Step       Image: Continue       Image: Debug         Image: Next Step Into       Image: Plant to Cursor       Image: Stop Execution                                                                                                    | 🖾 :<br>🖨 Br |
|                   | 13: 2 Insert 19 Lines in file                                                                                                    | li.         |

Przykładowa pętla była wykonywana krok po kroku – niebieska strzałka oznacza zatrzymanie się przed wykonaniem instrukcji w linii. Na bieżąco wyświetlane wartości zgadzają się z wynikami prezentowanymi przez program.